# Downloading PDFs by Default

## Google Chrome:

Click the dots in the upper right corner to open the menu, then go to **Settings**, followed by **Privacy and security** from the three bars in the top left corner.

| New tab    |            |         | Ctrl+T  |      |                      |   |
|------------|------------|---------|---------|------|----------------------|---|
| New window | N          |         | Ctrl+N  | :    | You and Google       |   |
| New Incogn | ito windov | v Ctrl+ | Shift+N | 白    | Autofill             |   |
| History    |            |         | ×       | _    | Autonii              |   |
| Downloads  |            |         | Ctrl+J  | 0    | Privacy and security |   |
| Bookmarks  |            |         | E.      |      | Appearance           |   |
| Zoom       | - 100      | % +     | 53      | Q    | Search engine        |   |
| Print      |            |         | Ctrl+P  |      | 3                    |   |
| Cast       |            |         |         |      | Default browser      |   |
| Find       |            |         | Ctrl+F  | U    | On startup           |   |
| More tools |            |         | E.      |      |                      |   |
| Edit       | Cut        | Сору    | Paste   | Adva | anced                | * |
| Settings   |            |         |         |      |                      |   |
| Help       |            |         | •       | *    | Extensions           | Ľ |
|            |            |         |         |      |                      |   |

## From there, go to **Site Settings**

#### Privacy and security

| Î             | Clear browsing data<br>Clear history, cookies, cache, and more                                          | • |
|---------------|----------------------------------------------------------------------------------------------------|---|
| $\circledast$ | Privacy Guide<br>Review key privacy and security controls                                               | ٠ |
| ٩             | Cookies and other site data<br>Third-party cookies are blocked in Incognito mode                        | × |
| 0             | Security<br>Safe Browsing (protection from dangerous sites) and other security settings                 | ۲ |
| T             | Site Settings<br>Controls what information sites can use and show (location, camera, pop-ups, and more) | • |
| ¥             | Privacy Sandbox<br>Trial features are on                                                                |   |

Under Content, expand Additional content settings and select PDF documents.

| Addit | tional content settings                                                    | ^ |
|-------|----------------------------------------------------------------------------|---|
| 40    | Sound<br>Sites can play sound                                              | * |
|       | Ads<br>Block ads on sites that show intrusive or misleading ads            | • |
| Q     | Zoom levels                                                                | * |
| (IIII | PDF documents                                                              | * |
| Y     | Protected content IDs                                                      | • |
|       | Insecure content<br>Insecure content is blocked by default on secure sites | • |

## Select the radio button labelled **Download PDFs**

| ← PDF documents                                                    |
|--------------------------------------------------------------------|
| Sites sometimes publish PDFs, like documents, contracts, and forms |
| Default behavior                                                   |
| Sites automatically follow this setting when you visit them        |
| Ownload PDFs                                                       |
| O Den PDFs in Chrome                                               |

## Microsoft Edge:

Click the three dots at the top right corner to open the menu, then click **Settings**. From the menu in the top left corner, select **Cookies and other site permissions**.

| to                       | ☆ ⊕ (              | Not syncing      |   |
|--------------------------|--------------------|------------------|---|
|                          | New tab            | Ctrl+T           |   |
|                          | New window         | Ctrl+N           |   |
| ß                        | New InPrivate win  | dow Ctrl+Shift+N |   |
|                          | Zoom               | - 100% +         | 2 |
| ≨≣                       | Favorites          | Ctrl+Shift+O     |   |
| Ē                        | Collections        | Ctrl+Shift+Y     |   |
| D                        | History            | Ctrl+H           |   |
| $\underline{\downarrow}$ | Downloads          | Ctrl+J           |   |
| B                        | Apps               |                  | > |
| 3                        | Extensions         |                  |   |
| Ś                        | Performance        |                  |   |
| Ø                        | Print              | Ctrl+P           |   |
| Ø                        | Web capture        | Ctrl+Shift+S     |   |
| C                        | Web select         | Ctrl+Shift+X     |   |
| Ē                        | Share              |                  |   |
| තී                       | Find on page       | Ctrl+F           |   |
| An                       | Read aloud         | Ctrl+Shift+U     |   |
| _                        | More tools         |                  | > |
| ŝ                        | Settings           |                  |   |
| 0                        | Help and feedbac   | k                | > |
| _                        | Close Microsoft Ec | dge              |   |

Under All permissions, select PDF Documents. Mark the radio button labelled Always download PDF files.

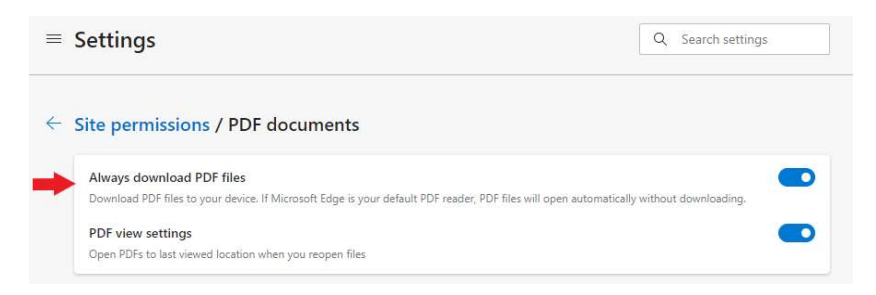

#### Firefox:

Open the menu by clicking the three bars in the top right corner, then go to **Settings**.

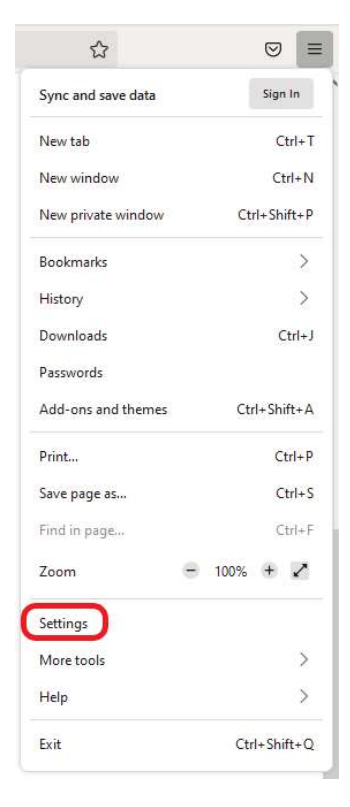

# Under **General**, scroll down to **Applications**. Locate **Portable Document Format** (**PDF**), and use the drop-down menu to the right to select **Save File**

| O Search file types or applications |                                 |  |  |  |
|-------------------------------------|---------------------------------|--|--|--|
| Content Type                        | Action                          |  |  |  |
| AV1 Image File (AVIF)               | Qpen in Firefox                 |  |  |  |
| Extensible Markup Language (XML)    | 🖄 Save File                     |  |  |  |
| ₹ irc                               | Always ask                      |  |  |  |
| 🖉 ircs                              | Always ask                      |  |  |  |
| mailto                              | Use Pick an app (default)       |  |  |  |
| Portable Document Format (PDF)      | 💄 Save File                     |  |  |  |
| 😍 Scalable Vector Graphics (SVG)    | 单 Open in Firefox               |  |  |  |
| 🕑 WebP Image                        | Always ask                      |  |  |  |
|                                     | 🖄 Save File                     |  |  |  |
|                                     | Use Windows default application |  |  |  |
|                                     | Use other                       |  |  |  |

## Always Open Files after Download

#### Chrome, Edge, and Firefox:

Once a file has been downloaded, it can be located in the download bar (top right corner in Edge and Firefox, bottom left in Chrome). Right clicking on the file name will allow you to select the option to always open the file by default after downloading.

|   | Travel Expense     | ~ | Open<br>Always open with system viewer |   |
|---|--------------------|---|----------------------------------------|---|
|   | Transfer of Cus    |   | Show in folder                         | ļ |
| æ | PS-Temporary-Staf. |   | Cancel                                 | J |
|   | ,                  |   |                                        |   |

#### Chrome

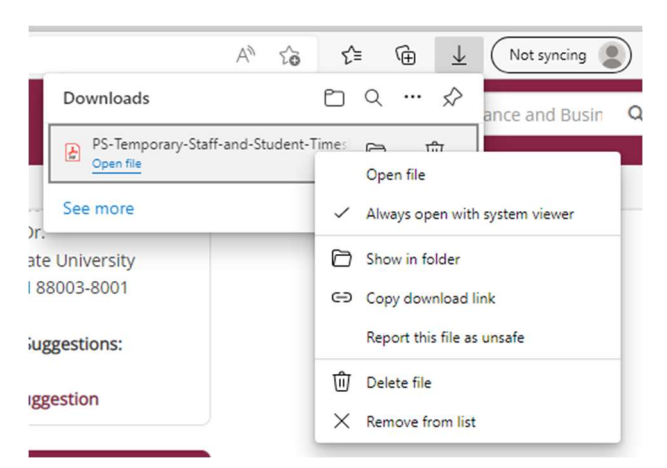

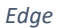

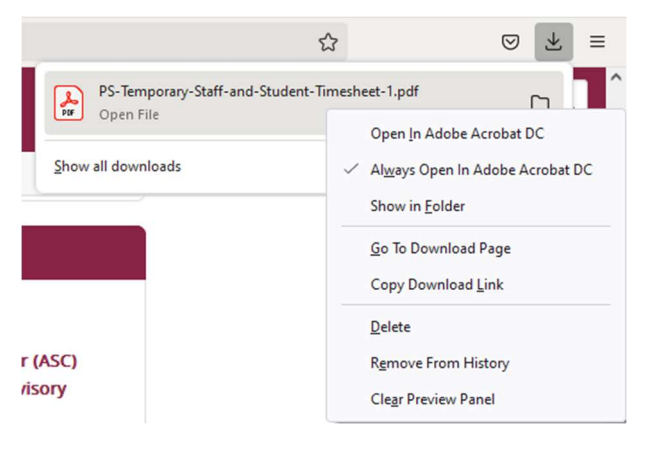

Firefox

## Safari:

Under General settings, check Open "safe" files after downloading

|                                 | General                                        |                       |
|---------------------------------|------------------------------------------------|-----------------------|
| General Tabs AutoFill Passwords | Q A D Search Security Privacy Websites Extens  | o ෯ැ<br>ions Advanced |
| Safari is not your d            | default web browser. Set Default               |                       |
| Safari opens with:              | A new window                                   | ٥                     |
| New windows open with:          | Start Page                                     | ٥                     |
| New tabs open with:             | Start Page                                     | ٥                     |
| Homepage:                       | https://www.apple.com/startpage/               |                       |
|                                 | Set to Current Page                            |                       |
| Remove history items:           | After one year                                 | ٥                     |
| Favorites shows:                | ☆ Favorites                                    | ٥                     |
| File download location:         | Downloads                                      | ٥                     |
| Remove download list items:     | After one day                                  | ٥                     |
|                                 | ✓ Open "safe" files after downloading          |                       |
|                                 | "Safe" files include movies, pictures, sounds, |                       |